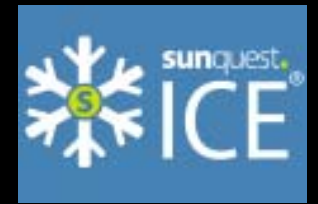

## VIEWING PATHOLOGY RESULTS IN ICE (EMIS WEB USERS)

ICE (Integrated Clinical Environment) is an electronic pathology test requesting system designed for the use of GP surgeries.

This demonstration using a dummy patient outlines the process for viewing pathology result in ICE for EMIS web users.

Results for pathology tests that you (or your surgery) have ordered via ICE will be available both in ICE and in EMIS web.

## Advantages to using ICE to view results:

- ICE receives pathology results within 10 minutes of clinical approval, whilst it can take several hours for results to file to EMIS web.
- ICE receives all the results from secondary care in addition to the primary care results. This means if your patient has had a recent outpatients appointment or hospital admission, you have the ability to look up their pathology results.

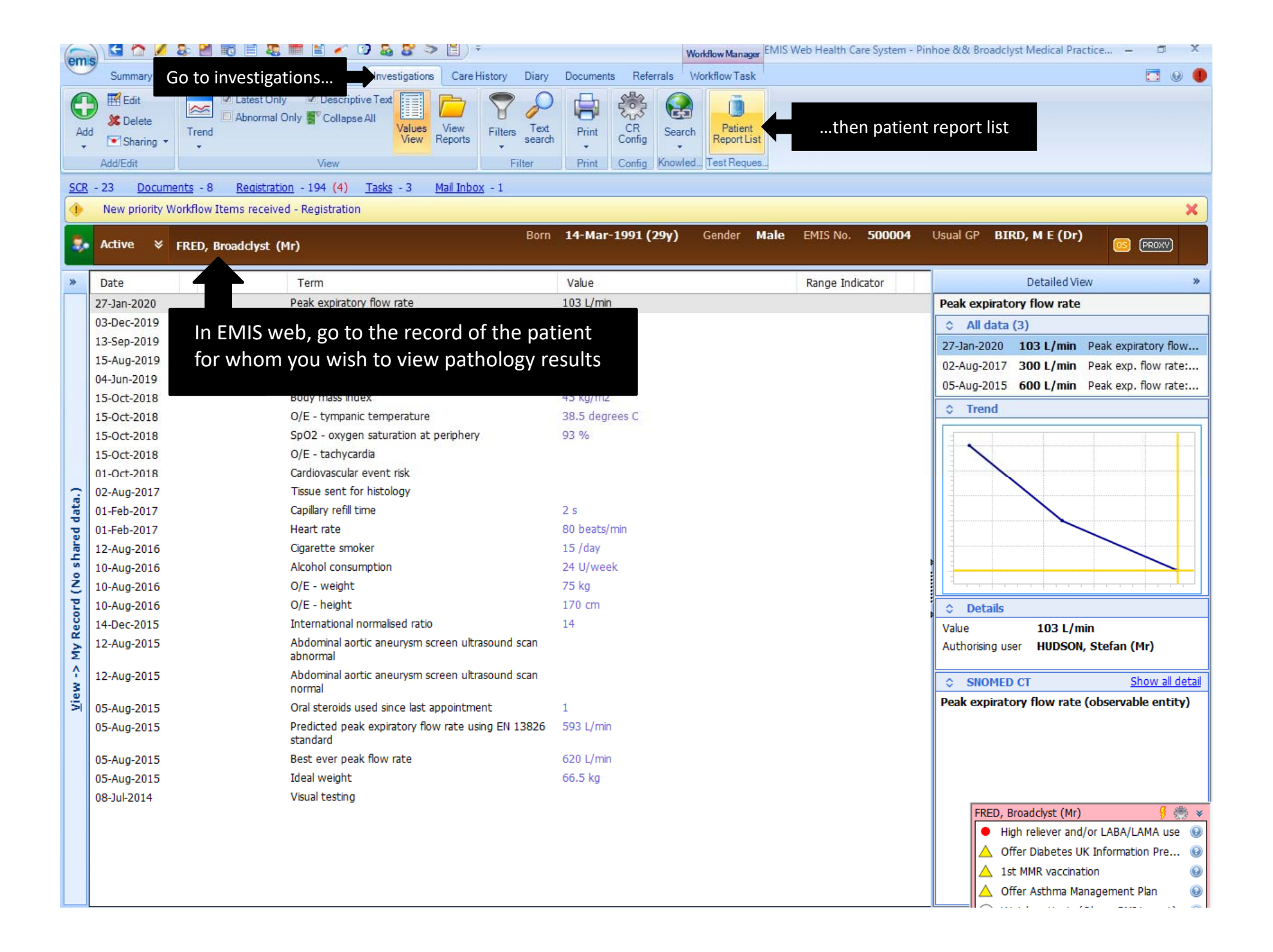

| Gm    | ) 🖸 🟠 💋 🕹             | 💾 📷 🗏 🎩 🖿 🗎 🖌 💜 🗞 🎖 > 🖺 ) =                                                               | Workflow Manager EMIS Web Health Care System - Pinhoe && Broadclyst Medical Practice – 🗖                                                                                                    | х            |  |  |  |  |  |  |  |  |  |  |
|-------|-----------------------|-------------------------------------------------------------------------------------------|----------------------------------------------------------------------------------------------------|--------------|--|--|--|--|--|--|--|--|--|--|
| Cui   | Summary Const         | Itations Medication Problems Investigations Care History Diary Documents Refer            | als Workflow Task                                                                                                    |              |  |  |  |  |  |  |  |  |  |  |
| Ad    | Edit<br>Sharing •     | Abnormal Only Collaps<br>end<br>Online Test Request<br>Above window will appear which ope | ens directly into ICE reports                                                                                                    |              |  |  |  |  |  |  |  |  |  |  |
|       | Add/Edit              | Patient Name: Mr Broadclyst Fred Hospital Number: ICE362983                               | Sex: Male Pinhoe                                                                                                    |              |  |  |  |  |  |  |  |  |  |  |
| SCR   | - 23 <u>Documents</u> | Date of Birth: 14 March 1991 NHS Number: 944 649 9321                                     | 🔬 Surgery 🔷                                                                                                    |              |  |  |  |  |  |  |  |  |  |  |
| 1     | New priority Workf    | Address: 1a The Sun, Broadclyst, Exeter, Devon, EX5 3GG                                   | Telephone No: 01392555666 View Details User:L83040A1                                                                                                    | ×            |  |  |  |  |  |  |  |  |  |  |
| -     | and the second second | ▼ Services                                                                                |                                                                                                    |              |  |  |  |  |  |  |  |  |  |  |
| 1     | Active ¥ FRE          | Location [All locations]                                                                  | Show reports up to 06/05/2020                                                                                                    |              |  |  |  |  |  |  |  |  |  |  |
| *     | Date                  | Filter by specialty [All specialties]                                                     | O Show reports from 22/04/2020                                                                                                    | »            |  |  |  |  |  |  |  |  |  |  |
|       | 27-lan-2020           | Requesting Clinician V All Clinicians                                                     | Show All reports                                                                                                    |              |  |  |  |  |  |  |  |  |  |  |
|       | 03-Dec-2019           |                                                                                           | Investigation All Investigations                                                                                                    | _            |  |  |  |  |  |  |  |  |  |  |
|       | 13-Sep-2019           | Search                                                                                    | Print last 0 V reserves                                                                                                    | N            |  |  |  |  |  |  |  |  |  |  |
|       | 15-Aug-2019           |                                                                                           | 1 Peak exp. flow rate                                                                                                    | et           |  |  |  |  |  |  |  |  |  |  |
|       | 04-Jun-2019           | <<< Earlier reports Later reports >>>                                                     | Requesting User Peak exp. flow rate                                                                                                    | e            |  |  |  |  |  |  |  |  |  |  |
|       | 15-Oct-2018           | 🚦 🛄 🐵 🗄 Status Investigation Requesting Clinician Location Si                             | ample Number Sample Collected Sample Received Reported                                                                                                    |              |  |  |  |  |  |  |  |  |  |  |
|       | 15-Oct-2018           | No records found                                                                          |                                                                                                    | =            |  |  |  |  |  |  |  |  |  |  |
|       | 15-0ct-2018           |                                                                                           |                                                                                                    |              |  |  |  |  |  |  |  |  |  |  |
|       | 01-Oct-2018           |                                                                                           |                                                                                                    |              |  |  |  |  |  |  |  |  |  |  |
| 2     | 02-Aug-2017           |                                                                                           |                                                                                                    |              |  |  |  |  |  |  |  |  |  |  |
| data  | 01-Feb-2017           |                                                                                           |                                                                                                    |              |  |  |  |  |  |  |  |  |  |  |
| ed    | 01-Feb-2017           | This test patient does not have any pathology<br>reports, so lets look at a different one |                                                                                                    |              |  |  |  |  |  |  |  |  |  |  |
| har   | 12-Aug-2016           |                                                                                           |                                                                                                    |              |  |  |  |  |  |  |  |  |  |  |
| No S  | 10-Aug-2016           | reports, so lets look at a unierent one                                                   |                                                                                                    |              |  |  |  |  |  |  |  |  |  |  |
| D P   | 10-Aug-2016           |                                                                                           |                                                                                                    |              |  |  |  |  |  |  |  |  |  |  |
| COL   | 14-Dec-2015           |                                                                                           | min                                                                                                    |              |  |  |  |  |  |  |  |  |  |  |
| My Re | 12-Aug-2015           |                                                                                           | N, Stefan (Mr)                                                                                                    |              |  |  |  |  |  |  |  |  |  |  |
| <- wa | 12-Aug-2015           |                                                                                           | Show all d                                                                                                    | <u>etail</u> |  |  |  |  |  |  |  |  |  |  |
| .≍    | 05-Aug-2015           |                                                                                           | e (observable entity                                                                                                    | 1)           |  |  |  |  |  |  |  |  |  |  |
|       | 05-Aug-2015           |                                                                                           |                                                                                                    |              |  |  |  |  |  |  |  |  |  |  |
|       | 05-Aug-2015           |                                                                                           |                                                                                                    |              |  |  |  |  |  |  |  |  |  |  |
|       | 05-Aug-2015           |                                                                                           |                                                                                                    |              |  |  |  |  |  |  |  |  |  |  |
|       | 08-Jul-2014           |                                                                                           |                                                                                                    |              |  |  |  |  |  |  |  |  |  |  |
|       |                       |                                                                                           | <b>)</b> § §                                                                                                    | ₹ ¥          |  |  |  |  |  |  |  |  |  |  |
|       |                       |                                                                                           | A offer Dick in the state of the state of th | 0            |  |  |  |  |  |  |  |  |  |  |
|       |                       |                                                                                           | Otter Diabetes UK Information Pre     A lat MMP vaccination                                                                                                    | 0            |  |  |  |  |  |  |  |  |  |  |
|       |                       |                                                                                           |                                                                                                    | 0            |  |  |  |  |  |  |  |  |  |  |
|       |                       |                                                                                           |                                                                                                    |              |  |  |  |  |  |  |  |  |  |  |

| Patient Nam  | ne:        | Ebs-Dono    | tuse Xxtestp   | atientaaxt      | Hospital Number:    | AW2779   | 7 See Case Note Numbers                 |       | Se                | x: Female         |                | << Back               | Chiddenbrook   |  |
|--------------|------------|-------------|----------------|-----------------|---------------------|----------|-----------------------------------------|-------|-------------------|-------------------|----------------|-----------------------|----------------|--|
| Date of Birt | h:         | 21 March    | 1978           |                 | NHS Number:         | 999 009  | 5876√                                   |       |                   |                   |                | 🖀 🔬 😭                 |                |  |
| Address:     |            | 13 Blah Bl  | ah Street. Eo  | cho Echo Gar    | iges, Yarp, PL6 5YE |          |                                         |       | Telephone N       | 0:                | ,              | /iew Details          | User:CARRC     |  |
|              |            |             |                |                 | 3-1                 |          |                                         |       |                   |                   |                |                       |                |  |
|              |            |             | Location       | [All location   | ns]                 | [Clear]  | l i i i i i i i i i i i i i i i i i i i | 🖲 Sh  | iow reports up to | 14/05/2020        |                |                       |                |  |
|              |            | Filtor      | w cnociałtw    | [All operialtic |                     | ~        |                                         | 05    | how reports from  | 30/04/2020        |                |                       |                |  |
|              |            | ritter t    | by specially   | [All specialue  |                     | <u> </u> |                                         | 0.5   | ion reports from  |                   |                |                       |                |  |
|              | Requ       | esting Clin | ician 🗸        | All Clinicians  |                     |          |                                         |       | Show              | All reports       | ordorod        | by the co             | mplo           |  |
|              |            |             |                |                 |                     |          |                                         |       | Investigatio      | Reports ar        | e ordered      | proered by the sample |                |  |
|              |            |             |                |                 |                     |          |                                         |       | Investigation     | collection date   | e/time, wit    | h the mo              | st recent      |  |
|              |            |             |                | S               | earch               |          |                                         |       | Print la          | at                | the top of     | the list              |                |  |
|              |            | -           |                |                 |                     |          |                                         |       | Daam              | -tine liere       |                |                       |                |  |
| <<< Ea       | inier repo | rts         | ater reports > | >>              |                     |          |                                         |       | Reque             | esting User       |                |                       |                |  |
| : 🗂          | @> [       | Status      | Inves          | tigation        | Requesting Clini    | cian     | Location                                | S     | ample Number      | Sample Collected  | Sample Ree     | eived                 | Reported       |  |
|              | 1          | F           | Pneumococo     | al se           | Dr. M R Braddick    | Chi      | ddenbrook Surgery                       | CH0   | 0416/2820J        | 16 Apr 2020 13:47 | 16 Apr 2020 13 | :47 16 A              | pr 2020 13:51  |  |
|              | 1          | F           | C-reactive p   | orot            | Dr. M R Braddick    | Chi      | ddenbrook Surgery                       | CH0   | 0316/2873X        | 16 Mar 2020 10:26 | 16 Mar 2020 10 | :26 16 M              | lar 2020 18:28 |  |
|              | *          | F           | C-reactive p   | orot            | Unknown             | EHT      | ГСН                                     | CH0   | 0316/62185        | 16 Mar 2020 14:54 | 16 Mar 2020 14 | :54 16 M              | lar 2020 14:58 |  |
|              | *          | F           | C-reactive p   | orot            | Dr. M R Braddick    | Chi      | ddenbrook Surgery                       | CH0   | 0316/3325G        | 16 Mar 2020 14:40 | 16 Mar 2020 14 | :40 16 M              | lar 2020 14:48 |  |
|              | 1          | F           | Renal Funct    | ion             | Dr. E TOY           | DIR      | ECTORATE OF CANCER SERVICES             | S CHO | 0219/0001P        | 19 Feb 2020 00:00 | 19 Feb 2020 00 | :00 19 F              | eb 2020 10:57  |  |
|              | 1          | F           | Renal Funct    | ion             | Dr. E TOY           | DIR      | ECTORATE OF CANCER SERVICES             | S CHO | 0212/0001K        | 12 Feb 2020 09:00 | 12 Feb 2020 09 | :00 12 F              | eb 2020 14:14  |  |
|              | <b>A</b>   | F           | Routine HVS    | ;               | Dr. M R Braddick    | Chi      | ddenbrook Surgery                       | GP1   | 9500010           | 15 Nov 2019 16:25 | 15 Nov 2019 16 | :46 09 D              | ec 2019 09:45  |  |
|              | <b>A</b>   | F           | Liquid cult fo | or              | Dr. M R Braddick    | Chi      | ddenbrook Surgery                       | TB1   | 9500001           | 14 Nov 2019 09:14 | 14 Nov 2019 09 | :14 07 0              | ec 2019 15:14  |  |
|              | 1          | F           | C-reactive p   | orot            | Dr. Katherine Ball  | Hea      | witree Practice                         | CH9   | 1126/8021X        | 26 Nov 2019 09:34 | 26 Nov 2019 09 | :34 26 N              | lov 2019 09:36 |  |
|              | 5          | F           | Amylase        |                 | Dr. Saskia Stanford | Wh       | ipton Surgery                           | CH9   | 1120/8024Q        | 20 Nov 2019 10:03 | 20 Nov 2019 11 | :11 21 N              | lov 2019 20:16 |  |
|              | 5          | F           | C-reactive p   | orot            | Dr. M R Braddick    | Chi      | ddenbrook Surgery                       | CH9   | 1118/8001E        | 18 Nov 2019 11:32 | 18 Nov 2019 11 | :43 21 N              | lov 2019 20:16 |  |
|              | <u>9</u>   | F           | Amylase        |                 | Dr. M R Braddick    | Chi      | ddenbrook Surgery                       | CH9   | 1119/8004Y        | 19 Nov 2019 12:23 | 19 Nov 2019 12 | :24 20 N              | lov 2019 18:33 |  |
|              |            | F           | Urate          |                 | Dr. M R Braddick    | Chi      | ddenbrook Surgery                       | CH9   | 1119/8003E        | 19 Nov 2019 11:51 | 19 Nov 2019 11 | :54 20 N              | lov 2019 18:33 |  |
|              | <u>9</u>   | F           | C-reactive p   | orot            | Dr. M R Braddick    | Chi      | ddenbrook Surgery                       | CH9   | 1119/8001G        | 19 Nov 2019 10:06 | 19 Nov 2019 10 | :56 20 N              | lov 2019 18:33 |  |
|              | <u> </u>   | F           | Cholesterol,   | HD              | Dr. M R Braddick    | Chi      | ddenbrook Surgery                       | CH9   | 01115/8014C       | 15 Nov 2019 15:50 | 15 Nov 2019 15 | :50 20 N              | lov 2019 18:33 |  |
| _            | <u> </u>   | F           | C-reactive p   | orot            | Dr. M R Braddick    | Chi      | ddenbrook Surgery                       | CH9   | 01111/8001A       | 11 Nov 2019 10:47 | 11 Nov 2019 14 | :51 20 N              | lov 2019 18:32 |  |
|              | ×          | F           | Urate, B12 a   | and             | Dr. Saskia Stanford | Wh       | ipton Surgery                           | CH9   | 01120/8048T       | 20 Nov 2019 11:59 | 20 Nov 2019 11 | :59 20 N              | lov 2019 12:07 |  |
|              | ×          | F           | C-reactive p   | orot            | Dr. M R Braddick    | Chi      | ddenbrook Surgery                       | CH9   | 1119/8002N        | 19 Nov 2019 10:07 | 19 Nov 2019 10 | :09 19 N              | lov 2019 10:14 |  |
|              | ×          | F           | Liquid cult fo | or              | Dr. M R Braddick    | Chi      | ddenbrook Surgery                       | GP1   | 9500017           | 15 Nov 2019 16:25 | 15 Nov 2019 16 | :51 15 N              | lov 2019 17:40 |  |
|              | <b>V</b>   | F           | ROUTINE M      | RSA SC          | Dr. M R Braddick    | Chi      | ddenbrook Surgery                       | GP1   | 9500024           | 15 Nov 2019 17:18 | 15 Nov 2019 17 | :21 15 N              | lov 2019 17:27 |  |

Reports are colour coordinated based on pathology discipline. Green is Blood Sciences, Blue is Microbiology and Yellow is Cellular Pathology.

| Patient Na                                                    | me:                                                                                                    | Ebs-D    | onotuse Xxtest   | tpatientaaxt    | t Hospital Number:  | AW                             | 27797 See Case Note Numbers    |               |                                | Se                | x: Female          | << B               | ack Chiddenbrook  |  |
|---------------------------------------------------------------|----------------------------------------------------------------------------------------------------|----------|------------------|-----------------|---------------------|--------------------------------|--------------------------------|---------------|--------------------------------|-------------------|--------------------|--------------------|-------------------|--|
| Date of Birth: 21 March 1978 NHS Number:                      |                                                                                                    |          | 999              | 999 009 5876    |                     |                                |                                |               | 🔐 🛓 🚗 🛛 Surgery                |                   |                    |                    |                   |  |
| Address: 13 Blah Blah Street, Echo Echo Ganges, Yarp, PL6 5YE |                                                                                                    |          |                  |                 | Teler               | ohone N                        | 0:                             | View Det      | tails User:CARRC               |                   |                    |                    |                   |  |
|                                                               |                                                                                                    |          |                  |                 |                     |                                |                                |               |                                |                   |                    |                    |                   |  |
| Locatio                                                       |                                                                                                    | Location | [All locatio     | [All locations] |                     | [Clear]                        |                                | how report    | s up to                        | 14/05/2020        |                    |                    |                   |  |
|                                                               |                                                                                                    | Filt     | ter by specialty | All specialt    | [All specialties]   |                                | •                              |               | O Show reports from 30/04/2020 |                   |                    |                    |                   |  |
|                                                               | -                                                                                                    |          |                  | all of the      | 1                   |                                |                                |               |                                |                   |                    |                    |                   |  |
|                                                               | Requ                                                                                                    | lesting  | Clinician 🗸      | All Clinicians  |                     |                                |                                |               |                                | Show              | All reports        | ×                  |                   |  |
|                                                               |                                                                                                    |          |                  |                 |                     |                                |                                |               | Investi                        | gation            | All Investigations | [Clear]            |                   |  |
|                                                               |                                                                                                    |          |                  |                 |                     |                                |                                |               |                                | -<br>-            |                    |                    |                   |  |
|                                                               |                                                                                                    |          |                  |                 | Search              |                                |                                |               | Print                          | last              | 5 Y reports.       |                    |                   |  |
| <<< E                                                         | arlier repo                                                                                                    | orts     | Later reports    | >>>             |                     |                                |                                |               |                                | Reque             | estina User        |                    |                   |  |
|                                                               | unier repe                                                                                                    |          | care reported    |                 |                     |                                |                                |               |                                | requi             | and good           |                    |                   |  |
| ! 🗂                                                           | <b>(</b>                                                                                                    | Sta      | atus Inve        | stigation       | Requesting Cl       | nician                         | Location                       | 9             | ample Num                      | ıber              | Sample Collected   | Sample Received    | Reported          |  |
|                                                               | 1                                                                                                    | F        | Pneumoco         | ccal se         | Dr. M R Braddick    |                                | Chiddenbrook Surgery           | CH            | 00416/2820J                    |                   | 16 Apr 2020 13:47  | 16 Apr 2020 13:47  | 16 Apr 2020 13:51 |  |
|                                                               | <ul> <li>Image: A second second s</li></ul> | F        | C-reactive       | prot            | Dr. M R Braddick    |                                | Chiddenbrook Surgery           | CH            | 00316/2873X                    | [                 | 16 Mar 2020 10:26  | 16 Mar 2020 10:26  | 16 Mar 2020 18:28 |  |
|                                                               | <ul> <li>Image: A second second s</li></ul> | F        | C-reactive       | prot            | Unknown             |                                | EHTCH                          | CH            | 00316/62185                    |                   | 16 Mar 2020 14:54  | 16 Mar 2020 14:54  | 16 Mar 2020 14:58 |  |
|                                                               | *                                                                                                    | F        | C-reactive       | prot            | Dr. M R Braddick    |                                | Chiddenbrook Surgery           | CH            | 00316/3325G                    | i                 | 16 Mar 2020 14:40  | 16 Mar 2020 14:40  | 16 Mar 2020 14:48 |  |
|                                                               | <ul> <li>Image: A second second s</li></ul> | F        | Renal Fund       | ction           | Dr. E TOY           | DIRECTORATE OF CANCER SERVICES |                                | CH00219/0001P |                                | 19 Feb 2020 00:00 | 19 Feb 2020 00:00  | 19 Feb 2020 10:57  |                   |  |
|                                                               | ×                                                                                                    | F        | Renal Fund       | ction           | Dr. E TOY           |                                | DIRECTORATE OF CANCER SERVICES | CH            | 00212/0001K                    |                   | 12 Feb 2020 09:00  | 12 Feb 2020 09:00  | 12 Feb 2020 14:14 |  |
|                                                               | <u> </u>                                                                                                    | F        | Routine HV       | /S              | Dr. M R Braddick    | ~                              | Chiddenbrook Surgery           | GP:           | 19500010                       |                   | 15 Nov 2019 16:25  | 15 Nov 2019 16:46  | 09 Dec 2019 09:45 |  |
| _                                                             | <u> </u>                                                                                                    | F        | Liquid cult      | for             | Dr. M R Braddick    |                                | Chiddenbrook Surgery           | TR            | 9500001                        |                   | 14 Nov 2019 09:14  | 14 Nov 2019 09:14  | 07 Dec 2019 15:14 |  |
|                                                               | <u> </u>                                                                                                    |          | C-reactive       | prot            | Dr. Katherine Ball  | _                              |                                |               |                                |                   | 26 Nov 2019 09:34  | 26 Nov 2019 09:34  | 26 Nov 2019 09:36 |  |
|                                                               | <u> </u>                                                                                                    | F        | Amylase          |                 | Dr. Saskia Stanford |                                | Left click on a row to view    | the fu        | ull report                     | t –               | 20 Nov 2019 10:03  | 20 Nov 2019 11:11  | 21 Nov 2019 20:16 |  |
|                                                               | <u> </u>                                                                                                    | F        | C-reactive       | prot            | Dr. M R Braddick    |                                | _                              |               | I                              |                   | 18 Nov 2019 11:32  | 18 Nov 2019 11:43  | 21 Nov 2019 20:16 |  |
|                                                               | <u> </u>                                                                                                    | F        | Amylase          |                 | Dr. M R Braddick    |                                | alidenteed Summer              | 0104440/00005 |                                |                   | 19 Nov 2019 12:23  | 19 Nov 2019 12:24  | 20 Nov 2019 18:33 |  |
|                                                               | ×                                                                                                    |          | Urate            |                 | Dr. M R Braddick    |                                | Childrenbrook Surgery          | CH            | 91119/8003E                    |                   | 19 NOV 2019 11:51  | 19 Nov 2019 11:54  | 20 Nov 2019 18:33 |  |
|                                                               | <u> </u>                                                                                                    |          | C-reactive       | prot            | Dr. M R Braddick    |                                | Childrenbrook Surgery          | CH            | 91119/80016                    |                   | 19 Nov 2019 10:06  | 19 Nov 2019 10:56  | 20 Nov 2019 18:33 |  |
|                                                               | 4                                                                                                    |          | Croestero        | n, nD           | Dr. M.D. Braddick   |                                | Chiddenbrook Surgery           | CH            | 91115/80140                    |                   | 15 NOV 2019 15:50  | 15 NOV 2019 15:50  | 20 NOV 2019 18:33 |  |
|                                                               | 4                                                                                                    | F        | Urate P12        | ) and           | Dr. Pick braudick   |                                | Whinton Surgery                |               | 01120/00/1A                    |                   | 20 Nov 2019 10:47  | 20 Nov 2019 14:51  | 20 Nov 2019 10:32 |  |
| -                                                             | 1                                                                                                    | F        | C-reactive       | prot            | Dr. M.D. Braddick   |                                | Chiddenbrook Surgeny           |               | 01110/80000                    |                   | 10 Nov 2019 11:09  | 10 Nov 2019 11:09  | 10 Nov 2019 12:07 |  |
|                                                               | 4                                                                                                    | F        | Liquid cult      | for             | Dr. M.P. Braddick   |                                | Chiddenbrook Surgery           | CP            | 10500017                       |                   | 15 Nov 2019 10:07  | 15 Nov 2019 10:09  | 15 Nov 2019 10:14 |  |
|                                                               | 1                                                                                                    | F        | ROUTINE          | MRSA SC         | Dr. M.R. Braddick   |                                | Chiddenbrook Surgery           | GP.           | 19500017                       |                   | 15 Nov 2019 10:25  | 15 Nov 2019 10:51  | 15 Nov 2019 17:40 |  |
|                                                               | · ·                                                                                                    |          | ROOTINET         |                 | of the broadler     |                                | enadenbrook burgery            | Jr.           | 19900021                       |                   | 101101 2017 17110  | 10 1107 2017 17 21 | 101101 2010 1/12/ |  |

| Patient Name:                                                                                                    | Ebs-Donotuse Xxtestn                                                                                                    | atientaaxt                     | Hospital Number:       | AW27797 See Case Note Numbers |        | Sex: Female    |
|----------------------------------------------------------------------------------------------------|----------------------------------------------------------------------------------------------------|--------------------------------|------------------------|-------------------------------|--------|----------------|
| Date of Birth                                                                                                    | 21 March 1978                                                                                                    | uticitudute                    | NHS Number:            |                               |        | Sectional      |
| Address:                                                                                                    | 13 Blah Blah Street Fr                                                                                                    | ho Echo Canges Varn DI 6 5VE   | NIIS NUIIDEI.          | 555 005 3870 V                |        | Telephone No:  |
| Address.                                                                                                    |                                                                                                    | no colo daliges, raip, reo sie |                        |                               |        | relepitone no. |
| < >                                                                                                    | Back < Cumulative > All                                                                                                    | V Print Hi                     | de Audit Trail ICEMail |                               |        |                |
|                                                                                                    | Reported Specialty                                                                                                    | Location                       |                        | Clinician                     | Status |                |
| 4                                                                                                    | 12 Feb 2020 14:14                                                                                                    |                                |                        | Dr. E TOY (Not Specified)     | F      |                |
|                                                                                                    | Clic                                                                                                    | k on the Cumulat               | ve button to get a     |                               |        |                |
| Sample CH0(                                                                                                    |                                                                                                    | mulative view of               | numerical results      |                               |        |                |
| Renal Functi                                                                                                    | ion (General)                                                                                                    |                                | lumencarresults        |                               |        |                |
| 50                                                                                                    | odium                                                                                                    | 140                            | mmol/L                 | 133 - 146                     |        |                |
| Po                                                                                                    | otassium                                                                                                    | 5.0                            | mmol/L                 | 3.5 - 5.3                     |        |                |
| Ci                                                                                                    | reatinine                                                                                                    | * 123                          | umol/L                 | 44 - 80                       |        |                |
| G                                                                                                    | FR (calculated)                                                                                                    | 55                             | mL/min/1               | .73sqM                        |        |                |
| eGFR calculati<br>In adults, a no<br>greater than 9                                                                       | on assumes a standard surface area of 1.73<br>ormal calculated GFR is approximately<br>90 mls/min/1.73m2                                                                                                    | m2.                            |                        |                               |        |                |
| Full Blood Co                                                                                                    | ount                                                                                                    |                                |                        |                               |        |                |
| н                                                                                                    | b                                                                                                    | 135                            | g/L                    | 120 - 160                     |        |                |
| w                                                                                                    | /BC                                                                                                    | * 2.3                          | 10 <sup>3</sup> /L     | 3.6 - 11.0                    |        |                |
| P                                                                                                    | atelets                                                                                                    | 203                            | 10 <sup>9</sup> /L     | 150 - 400                     |        |                |
| R                                                                                                    | BC                                                                                                    | * 5.40                         | 10 <sup>12</sup> /L    | 4.0 - 5.2                     |        |                |
| н                                                                                                    | GT                                                                                                    | * 0.25                         | 1/1                    | 0.36 - 0.46                   |        |                |
| M                                                                                                    | CV                                                                                                    | 88.0                           | fL                     | 82 - 98                       |        |                |
| M                                                                                                    |                                                                                                    | 32.0                           | pg<br>off              | 27 - 33                       |        |                |
| P                                                                                                    | DW                                                                                                    | * 18.0                         | 9/L<br>%               | 520 - 557<br>9.9 - 15.5       |        |                |
| N                                                                                                    |                                                                                                    | 4 50                           | 10 <sup>9</sup> /      | 18-75                         |        |                |
|                                                                                                    | (MPH                                                                                                    | 1.30                           | 10 /2                  | 11-35                         |        |                |
| M                                                                                                    | 000                                                                                                    | 0.2                            | 10 /2                  | 0.2 - 0.8                     |        |                |
| F                                                                                                    | 5                                                                                                    | 0.2                            | 1072                   | 0.04 - 0.4                    |        |                |
| E.                                                                                                    | ASO                                                                                                    | * 0.22                         | 10"/L                  | 0.07 - 0.1                    |        |                |
| Drestate En                                                                                                    | asific Antigon                                                                                                    | 0.22                           | 10-7L                  | 0.02 - 0.1                    |        |                |
| Prostate Sp                                                                                                    | ecilic Antigen<br>rostate Specific Antigen                                                                                                    | * 10.8                         | ug/l                   | 0 - 2 5                       |        |                |
| This man has a<br>diagnosis of p<br>after an MSU<br>to a false posi<br>result and a u<br>referral should<br>general state | a raised age-specific PSA suggesting a possibl<br>rostate cancer. The PSA should be repeated<br>screen to exclude infection (which could lead<br>tive result). If this is the second elevated<br>rine infection has been excluded, a Urological<br>be considered as clinically appropriate to<br>of health. | e                              | - '9' L                | , 2 2.2                       |        |                |

End of report

The report highlights any abnormal results and displays current units of measurement, normal reference ranges and report comments.

## Cumulative View:

| Patient Name:     | Ebs-Donotuse Xxtestpatientaaxt                       | Hospital Number:<br>NHS Number: |       | AW27797 See Case Note Numbers | Sex: Female   | << Back Chiddenbrook    |
|-------------------|------------------------------------------------------|---------------------------------|-------|-------------------------------|---------------|-------------------------|
| Date of Birth:    | 21 March 1978                                        |                                 |       | 999 009 5876 🖋                |               | 🎬 🔬 🙆 – Surgery         |
| Address:          | 13 Blah Blah Street, Echo Echo Ganges, Yarp, PL6 5YE |                                 |       |                               | Telephone No: | View Details User:CARRC |
| Date              | Cumulative Al                                        | ✓ Back                          | Print | Tests Only View               |               |                         |
| Match up test res | ults across investigations                           |                                 |       |                               |               |                         |

## IMPORTANT: This is a numerical summary of results for a sample (UP TO AND INCLUDING the 'Reported' date if shown in the column header). To see the complete information for a specific result you MUST look in the original report(s) or click on the test name

| Investigation/Test             | Range         | Units               | 12 Feb<br>2020<br>09:00 | 26 Nov<br>2019<br>09:34 | 20 Nov<br>2019<br>11:59 | 19 Nov<br>2019<br>10:07 | 15 Nov<br>2019<br>14:11 | 15 Nov<br>2019<br>11:10 |
|--------------------------------|---------------|---------------------|-------------------------|-------------------------|-------------------------|-------------------------|-------------------------|-------------------------|
| C-reactive protein             | (0 - 5)       | mg/L                |                         | *23                     | I                       | 5                       |                         |                         |
| Renal Function (General)       |               |                     | (ii)                    |                         |                         |                         |                         |                         |
| Sodium                         | (133 - 146)   | mmol/L              | 140                     |                         |                         |                         |                         |                         |
| Potassium                      | (3.5 - 5.3)   | mmol/L              | 5.0                     |                         |                         |                         |                         |                         |
| Creatinine                     | (44 - 80)     | umol/L              | *123                    |                         |                         |                         |                         |                         |
| GFR (calculated)               |               | mL/min/1.73sqM      | 55                      |                         |                         |                         |                         |                         |
| Full Blood Count               |               |                     |                         |                         |                         |                         |                         |                         |
| Hb                             | (120 - 160)   | g/L                 | 135                     |                         |                         |                         |                         |                         |
| WBC                            | (3.6 - 11.0)  | 10 <sup>9</sup> /L  | *2.3                    |                         |                         |                         |                         |                         |
| Platelets                      | (150 - 400)   | 10 <sup>9</sup> /L  | 203                     |                         |                         |                         |                         |                         |
| RBC                            | (4.0 - 5.2)   | 10 <sup>12</sup> /L | *5.40                   |                         |                         |                         |                         |                         |
| нст                            | (0.36 - 0.46) | 1/1                 | *0.25                   |                         |                         |                         |                         |                         |
| MCV                            | (82 - 98)     | fL                  | 88.0                    |                         |                         |                         |                         |                         |
| MCH                            | (27 - 33)     | pg                  | 32.0                    |                         |                         |                         |                         |                         |
| MCHC                           | (320 - 357)   | g/l                 | 350                     |                         |                         |                         |                         |                         |
| RDW                            | (9.9 - 15.5)  | %                   | *18.0                   |                         |                         |                         |                         |                         |
| NEUT                           | (1.8 - 7.5)   | 10 <sup>9</sup> /L  | 4.50                    |                         |                         |                         |                         |                         |
| LYMPH                          | (1.1 - 3.5)   | 10 <sup>9</sup> /L  | 1.20                    |                         |                         |                         |                         |                         |
| MONO                           | (0.2 - 0.8)   | 10 <sup>9</sup> /L  | 0.2                     |                         |                         |                         |                         |                         |
| EOS                            | (0.04 - 0.4)  | 10 <sup>9</sup> /L  | 0.1                     |                         |                         |                         |                         |                         |
| BASO                           | (0.02 - 0.1)  | 10 <sup>9</sup> /L  | *0.22                   |                         |                         |                         |                         |                         |
| B12 and folate                 |               |                     |                         |                         |                         |                         |                         |                         |
| B12(serum)                     | (>180)        | ng/L                |                         |                         | 345                     |                         |                         |                         |
| Folate(serum)                  | (3.9 - 20.0)  | ug/L                |                         |                         | *>20.0                  |                         |                         |                         |
| Urate                          | (140 - 360)   | umol/L              |                         |                         | 145                     |                         | *450                    |                         |
| Prostate Specific Antigen      | (0 - 2.5)     | ug/L                | *19.8 🗉                 |                         |                         |                         |                         |                         |
| 24 Hour Urinary Calcium        |               |                     |                         |                         |                         |                         |                         |                         |
| 24 Hour Urine Volume           |               | L                   |                         |                         |                         |                         |                         | 2.10                    |
| 24 Hour Urinary Calcium        | (2.5 - 7.5)   | mmol/24h            |                         |                         |                         |                         |                         | *7.6                    |
| 24 Hour Urinary Creatinine     |               | mmol/24h            |                         |                         |                         |                         |                         | 11.8                    |
| 24 Hour Urinary Phosphate      | (15 - 50)     | mmol/24h            |                         |                         |                         |                         |                         | *52.9 🗉                 |
| Random Urine Metanephrines     |               |                     |                         |                         |                         |                         |                         | 100 m                   |
| Creatinine (random urine)      |               | mmol/L              |                         |                         |                         |                         |                         | 4.5                     |
| Urine Metanephrine/Creat Ratio | (0 - 0.3)     | umol/mmol Creat     |                         |                         |                         |                         |                         | 0.12                    |
| Normetanephrine/Creat Ratio    | (0 - 0.35)    | umol/mmol Creat     |                         |                         |                         |                         |                         | *0.44                   |
| C1 Esterase Inhibitor          |               |                     |                         |                         |                         |                         |                         | Į.                      |
| Complement (C3)                | (0.9 - 1.8)   | g/L                 |                         |                         |                         |                         |                         | 0.95                    |
| Complement (C4)                | (0.10 - 0.40) | g/L                 |                         |                         |                         |                         |                         | 0.12                    |
| 7 Dehydro Cholesterol          | (<2.01)       | umol/L              |                         |                         |                         |                         |                         | *72                     |